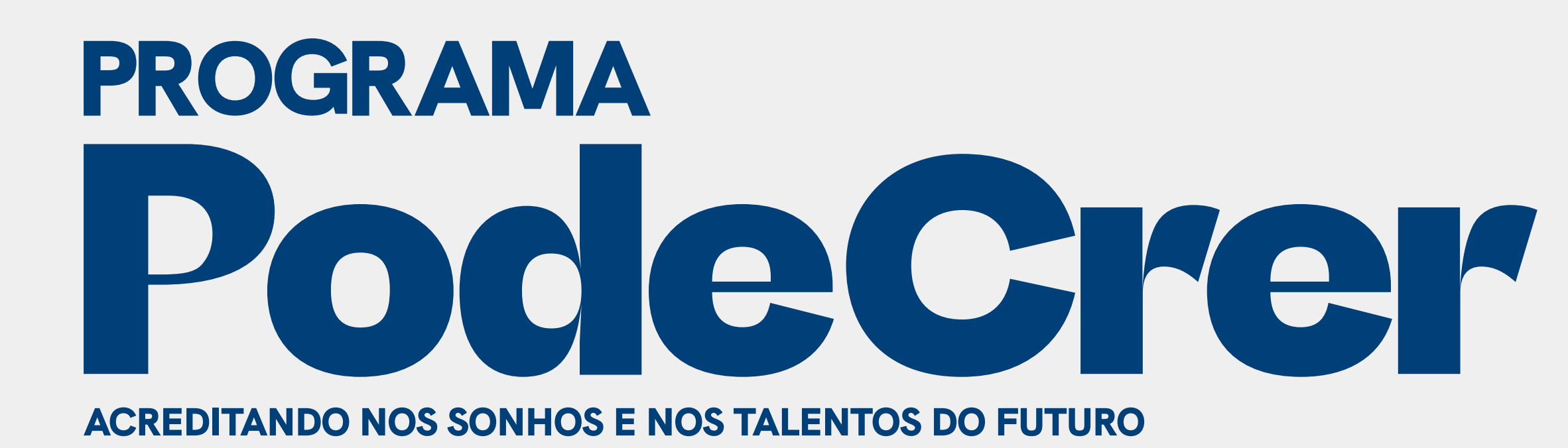

# Edição 2025

# Passo a passo para cadastro

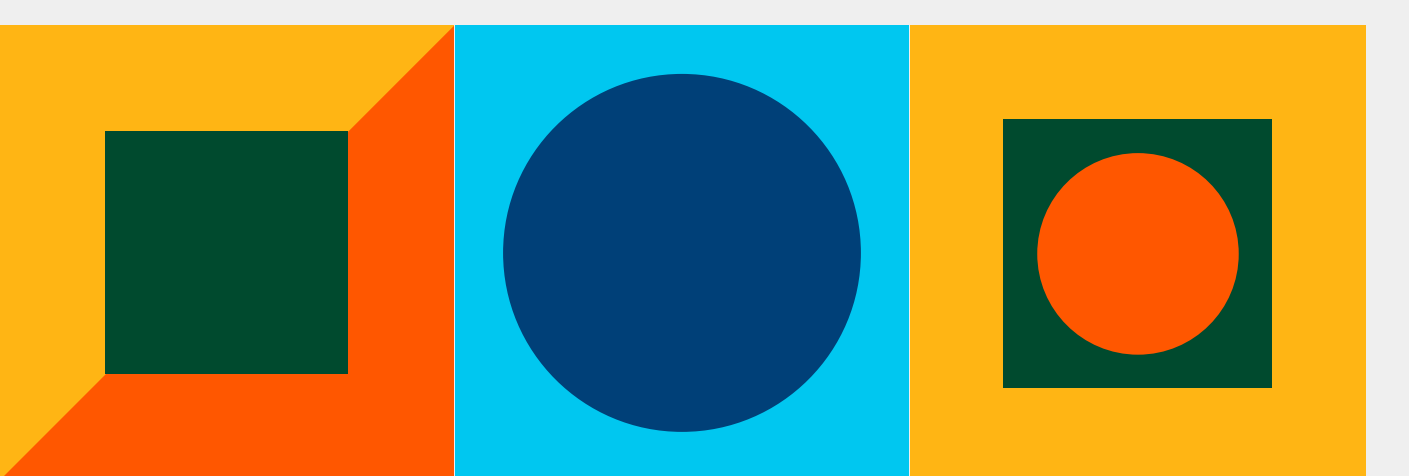

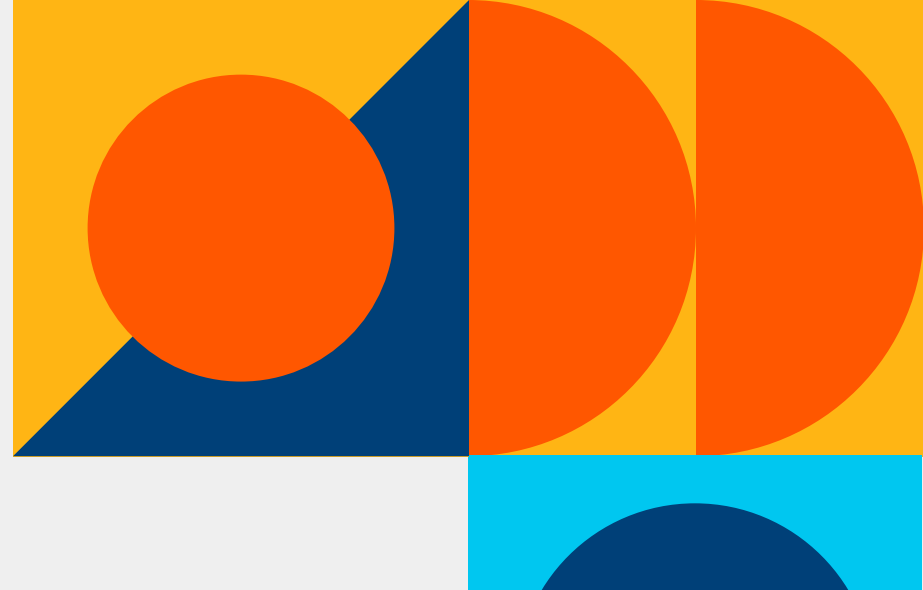

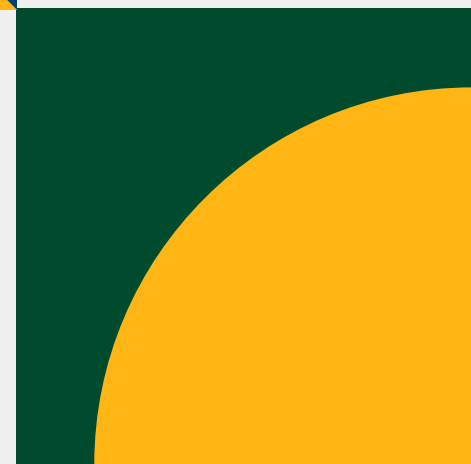

| Bússola                        |                   |                     |                  |
|--------------------------------|-------------------|---------------------|------------------|
| Instituto —<br>Pe. Vilson Groh | Instituto         | Padre Vilsor        | Se<br>Poc<br>POS |
| Nome                           | Entrar            | Não possuo cadastro | Infc<br>váli     |
| CPF •                          | A DA SILVA SANTOS |                     | Prosinfo         |
| CPF disp<br>E-mail             | oonível           |                     |                  |
| Repita<br>i<br>Senha           | o e-mail •        |                     |                  |
| Repita                         | a senha •         | ک                   |                  |
|                                | Realizar          | cadastro            |                  |

você nunca participou de edições do de Crer, o primeiro passo é clicar em <u>NÃO</u> SSUO CADASTRO.

orme seu nome COMPLETO e um e-mail ido e que você costuma acessar.

ssiga com o preenchimento das ormações.

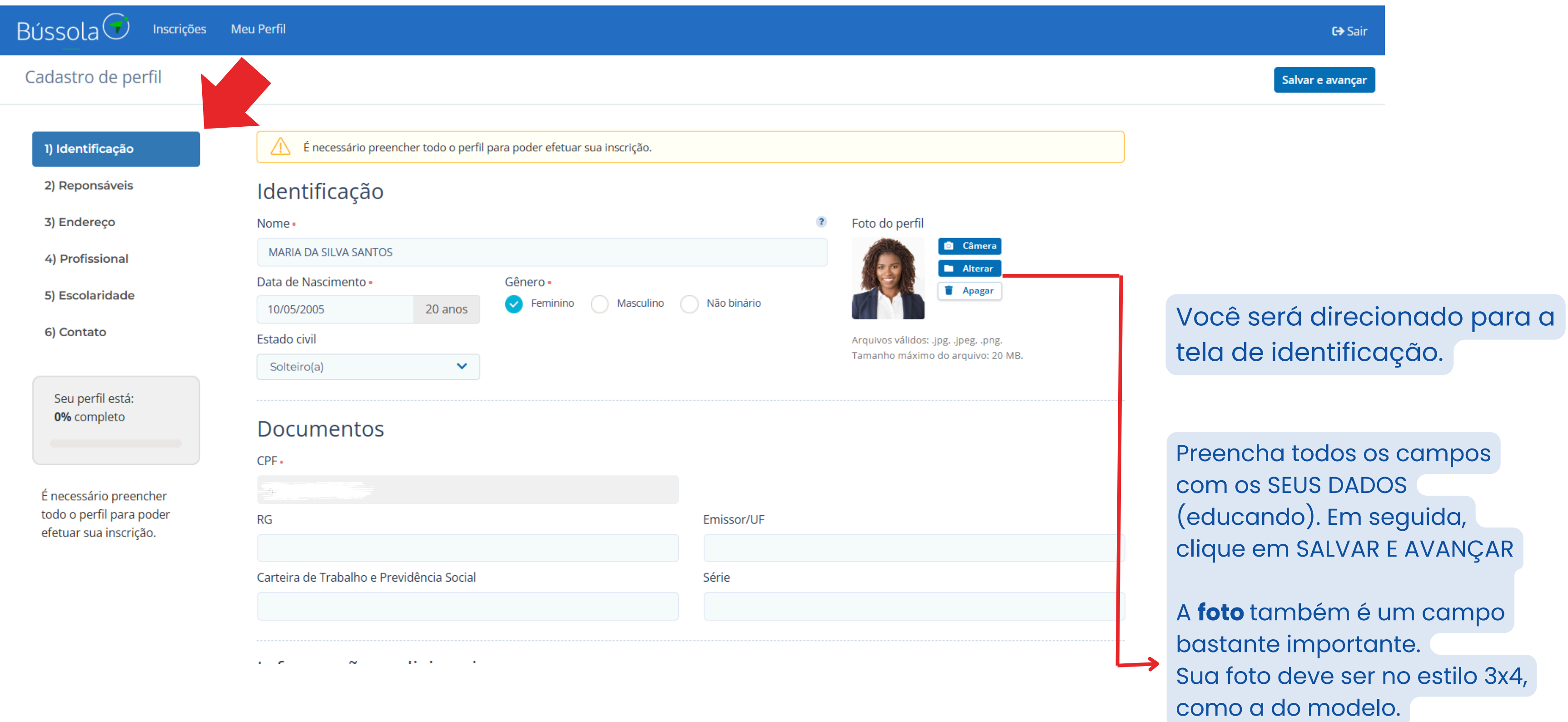

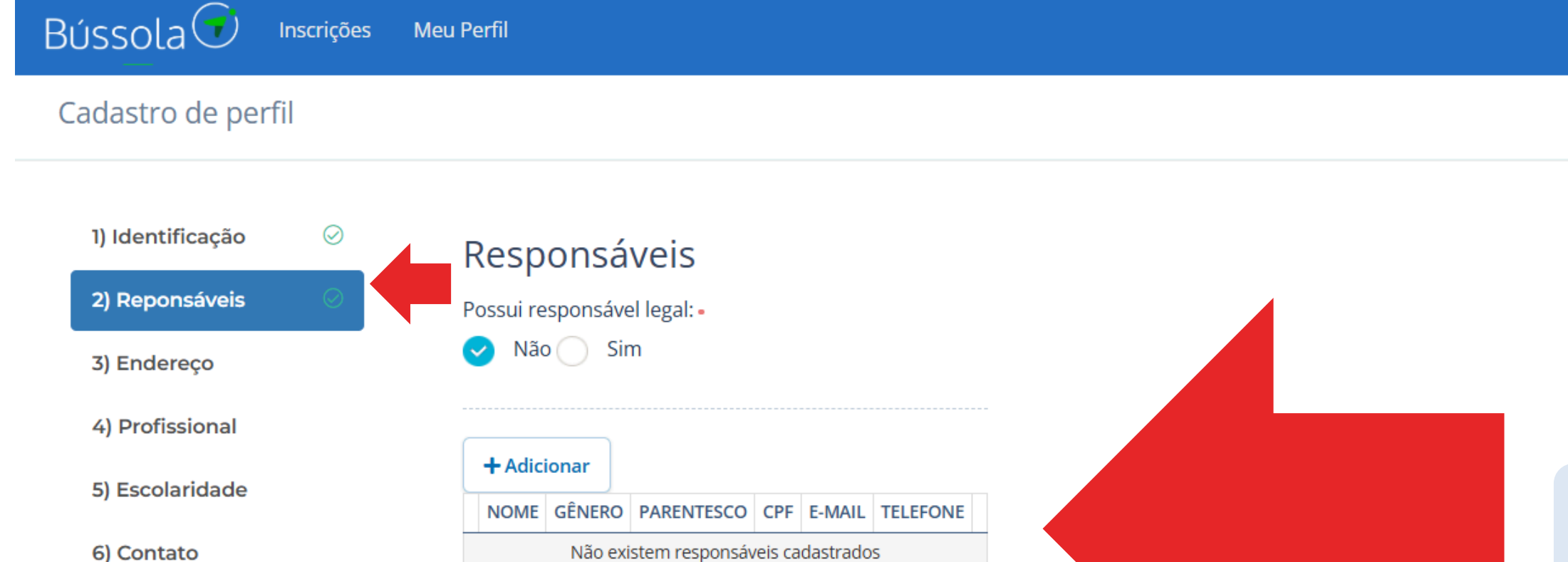

É necessário preencher todo o perfil para poder efetuar sua inscrição.

Seu perfil está: 33% completo

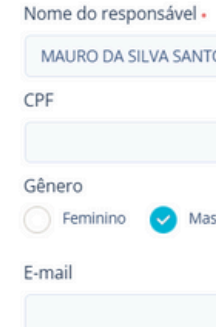

#### Você será direcionado para a tela "Responsáveis".

C→ Sair

Salvar e avançar

### Insira AS INFORMAÇÕES DOS SEUS RESPONSÁVEIS, MESMO QUE VOCÊ TENHA MAIS DE 18 ANOS.

| Dados cadastrais                            |                    |                 |        | ×      |
|---------------------------------------------|--------------------|-----------------|--------|--------|
| ome do responsável •                        |                    | Tipo de relação |        |        |
| MAURO DA SILVA SANTOS                       | RG                 | Pai ou Mae      |        | Ŷ      |
| •                                           |                    |                 |        |        |
| ènero<br>Feminino 📿 Masculino 🔿 Não binário | Data de nascimento |                 |        |        |
| mail                                        | Telefone           |                 |        |        |
|                                             | (48) 9999-9999     |                 |        |        |
|                                             | Vhatsapp           |                 |        |        |
|                                             |                    |                 | Fechar | Salvar |

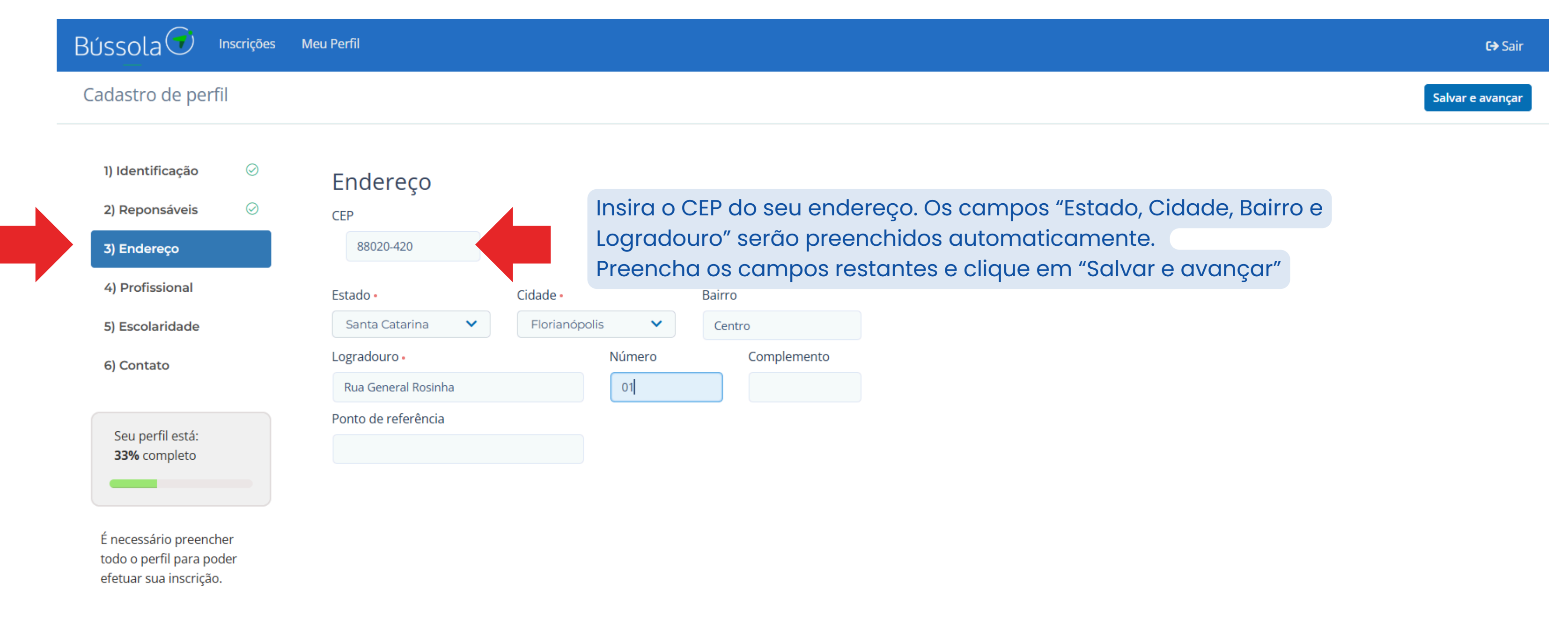

### Você será direcionado para a tela "Endereço"

| Cadastro de perfil                                                                                                    |                                                                                         |                                                                                                    |                                                                                                    | _         |  |
|----------------------------------------------------------------------------------------------------|-----------------------------------------------------------------------------------------|----------------------------------------------------------------------------------------------------|----------------------------------------------------------------------------------------------------|-----------|--|
| 1) Identificação   2) Reponsáveis   3) Endereço   3) Endereço   4) Profissional   5) Escolaridade   6) Contato     Seu perfil está:   50% completo   É necessário preencher   todo o perfil para poder   efetuar sua inscrição. | Profissional         À procura de trabalho:         Não <       Sim         + Adicionar | Situação de trabalho -<br>Data de entrada -<br>Data de saída<br>Profissão -<br>Remuneração<br>Local de trabalho<br>Telefone do trabalho<br>Atividades<br>desempenhadas - | Selecione         Selecione         Desempregado         Aposentado/Pensionista         Aprendiz         Empregado com carteira de trabalho assinada         Empregado sem carteira de trabalho assinada         Empregado r | Adicionar |  |

Você será direcionado para a tela "Profissional"

Se você **não** possui experiência no mercado, insira as informações "situação", "data" e "atividades" conforme o exemplo ao lado. C⇒ Sai

alvar e avançar

Se você estiver trabalhando OU se tiver alguma experiência anterior com o mercado de trabalho, insira essas informações aqui.

#### Cadastro de experiência profissional

Situação de trabalho •

Data de entrada •

Data de saída

Profissão •

Remuneração

Local de trabalho

Telefone do trabalho

Atividades desempenhadas •

| Desempregado | ~ |
|--------------|---|
| 03/02/2025   |   |
| _/_/         |   |
| ESTUDANTE    |   |
|              |   |
|              |   |
| (_)          |   |
| estudante    |   |
|              |   |
|              |   |

Fechar

×

| adastro de perf                                  | il        |                                                                           |  |  |  |
|--------------------------------------------------|-----------|---------------------------------------------------------------------------|--|--|--|
| 1) Idontificação                                 | 0         |                                                                           |  |  |  |
| i) identificação                                 | ٢         | Escolaridade                                                              |  |  |  |
| 2) Reponsáveis                                   | $\oslash$ | Série                                                                     |  |  |  |
| 3) Endereço                                      | $\oslash$ | lº ano 🗸                                                                  |  |  |  |
| 4) Profissional                                  | $\oslash$ | Situação Escolar Período do Curso                                         |  |  |  |
| E) Eccolaridada                                  |           | Cursando Matutino                                                         |  |  |  |
| 5) Escolaridade                                  |           | Interrompido Vespertino                                                   |  |  |  |
| 6) Contato                                       |           | Concluido                                                                 |  |  |  |
| Seu perfil está:<br><b>67%</b> completo          |           | Instituição de Ensino + Nova instituição                                  |  |  |  |
|                                                  |           | MARISTA LÚCIA MAYVORNE (Privada)                                          |  |  |  |
|                                                  |           | Reprovou no ano anterior?                                                 |  |  |  |
|                                                  |           | SIM                                                                       |  |  |  |
| É necessário preench                             | ier       | ✓ NÃO                                                                     |  |  |  |
| todo o perfil para poo<br>efetuar sua inscrição. | der       | Se sim, foi referenciado por uma das instituições do IVG ou já fez parte? |  |  |  |
|                                                  |           | <ul> <li>Sim, pela Escola Social Lucia Mayvorne</li> </ul>                |  |  |  |
|                                                  |           | Sim, pela Escola Social Marista de São José                               |  |  |  |
|                                                  |           | Sim, pelo CCA                                                             |  |  |  |
|                                                  |           | Sim, pela ACAM                                                            |  |  |  |
|                                                  |           | Sim, pelo Ceber                                                           |  |  |  |
|                                                  |           | Não                                                                       |  |  |  |

# Você será direcionado para a tela "Escolaridade"

Preencha todos os campos com as suas informações atualizadas.

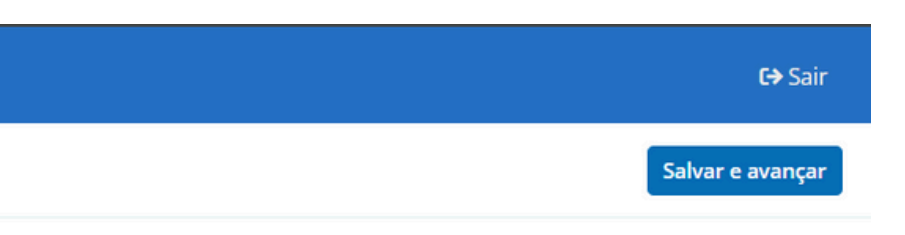

| Bússola 💎                                                      | Inscrições             | Meu Perfil                                                                                                    |                  |
|----------------------------------------------------------------|------------------------|----------------------------------------------------------------------------------------------------|------------------|
| Cadastro de pe                                                 | erfil                  |                                                                                                    |                  |
| 1) Identificação<br>2) Reponsáveis<br>3) Endereço              | 0<br>0<br>0            | Contato<br>Pessoal (contato direto ao atendido)<br><sup>E-mail</sup>                                                                                                    | 2                |
| 4) Profissional                                                | $\oslash$              | luana.podecrer@redelvg.org.br                                                                                                    |                  |
| 5) Escolaridade<br>6) Contato                                  | $\bigcirc$             | Adicionar telefone          (48) 9999-999         Whatsapp                                                                                                    |                  |
| Seu perfil está:<br>83% completo                               |                        | Nome     Telefone       LUCINDA     (48) 8888-888                                                                                                    | 2                |
| É necessário pree<br>todo o perfil para<br>efetuar sua inscrio | ncher<br>poder<br>;ão. | Whatsapp    Nome    Telefone    Umber of the second second sec | Adicionar pessoa |

Preencha seus dados de contato com informações válidas. Também insira ao menos um contato para questões de urgência. Seu cadastro inicial precisa estar 100% preenchido para que prossiga.

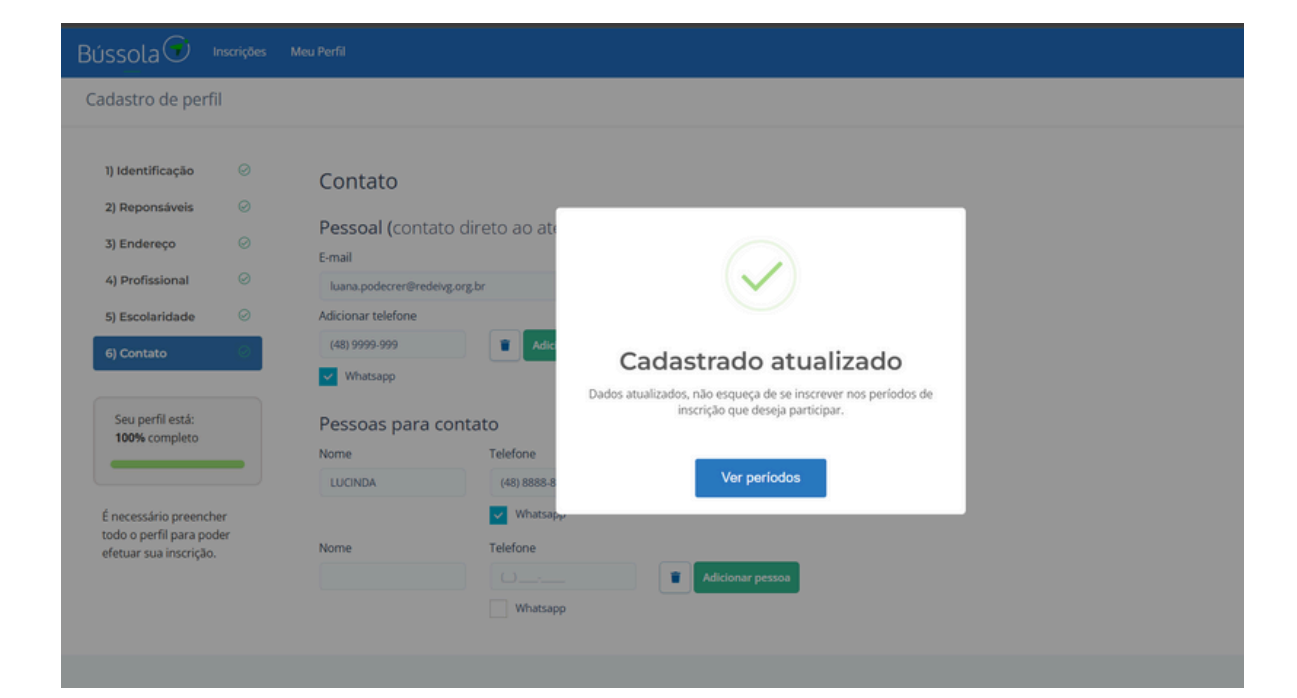

## Agora você deve prosseguir com o formulário de inscrição para o Pode Crer. Basta clicar no nome, conforme o exemplo

| Bússola 💎 Inscrições I                                                                | Meu Perfil                             |                  |              |                                                                                                    |                                                                                                    | <b>C→</b> Sair                                                                                    |
|---------------------------------------------------------------------------------------|----------------------------------------|------------------|--------------|----------------------------------------------------------------------------------------------------|----------------------------------------------------------------------------------------------------|---------------------------------------------------------------------------------------------------|
| Lista de Inscrição                                                                    |                                        |                  |              |                                                                                                    | Status       Inscritos     Abertos                                                                                                    | Agendados Fechados                                                                                |
| MARIA DA SILVA SANTOS                                                                 | Pode Crer 2025<br>Periodo de inscrição | Status<br>aberto | ·            | Pode Crer 2025<br>Status<br>aberto                                                                                                    | Periodo de inscrição<br>简 01/02/2025 a 23/02/2025                                                                                                    | ×                                                                                                 |
| luana.podecrer@redeivg.org.br<br>Gerar Currículo<br>Seu perfil está:<br>100% completo |                                        |                  |              | Descrição<br>Olá! Agora você de<br>e COMPLETOS. Len<br>suas respostas. Ca<br>comprobatórios de<br>presencial. Por isso<br>também no site do | ve prosseguir com o seu cadastro. Informe<br>nbre-se que iremos avaliar seu interesse na<br>so você não consiga realizar o anexo dos do<br>e renda e de endereço, serão abertas datas<br>o, fique atento (a) aos comunicados no grup<br>IVG. Bóra lá? | seus dados CORRETOS<br>tecnologia a partir das<br>ocumentos<br>para a entrega<br>io de Whatsapp e |
|                                                                                       |                                        |                  | $\checkmark$ |                                                                                                    |                                                                                                    |                                                                                                   |

É muito importante que você leia as informações em todas as etapas

Preencher formulário

Atenção! O processo é avaliativo, por isso, responda com sinceridade. A partir daqui será necessário informar dados pessoais e da família. Por isso, inicie essa etapa somente quando estiver com todos as informações em mãos. É muito importante que o interessado em participar do Pode Crer faça o preenchimento do cadastro. Aqueles (as) que forem selecionados (as) participarão da imersão, conforme cronograma disponível no site.

Pode Crer - Turmas 2025

#### Olá!

#### LEIA ATENTAMENTE AS INFORMAÇÕES ANTES DE PROSSEGUIR.

Essa é uma etapa classificatória, por isso, procure responder todas as questões solicitadas que visam entender a sua realidade familiar e seu interesse em tecnologia e em fazer parte do Pode Crer.

Para isso você precisará ter acesso à sua documentação e também informações de renda dos membros da família.

Após esse processo, a equipe receberá seus dados e poderá solicitar mais detalhes sobre alguma informação que não estiver clara. Por isso, preencha com o máximo de detalhes que puder.

Algumas informações, em especial de renda, deverão ser comprovadas mediante o envio de documentação, que poderá ser feita aqui pelo sistema ou presencialmente, nas datas estabelecidas no cronograma.

Clique AQUI e acesse o cronograma completo. Não deixe de entrar no grupo de Whatsapp e ficar por dentro de todas as novidades.

A identificação de informações fraudulentas pode acarretar o cancelamento do seu cadastro ou de sua matrícula.

Lembre-se que essa etapa não garante vaga.

| Caso nenhuma das opções seja viável e você realmente tenha interesse em participar, entre em contato através do Whatsapp 48 situação. |
|----------------------------------------------------------------------------------------------------|
| Indique o período que você tem disponibilidade para participar da imersão.                                                            |
| 17/03, matutino                                                                                                    |
| ✓ 17/03, vespertino                                                                                                    |
| 18/03, matutino                                                                                                    |
| 18/03, vespertino                                                                                                    |
| 19/03, matutino                                                                                                    |
|                                                                                                    |

| 19/03, | vespertino |
|--------|------------|
|--------|------------|

| ) | 20/03, | matutino |  |
|---|--------|----------|--|
|   |        |          |  |

Não tenho disponibilidade. Irei entrar em contato através do Whatsapp informado

98841-9995 justificando sua 20/03, vespertino Feito! Agora que você preencheu todas as informações, fique de olho no grupo de Whatsapp. **Boa sorte!** + Voltar Salvar

Você deve prosseguir com o preenchimento de todas as informações para que possamos analisar sua inscrição. Ao final, caso você tenha dificuldade em anexar os documentos comprobatórios, poderá enviar através o e-mail podecrer@redeivg.org.br com o seu nome completo no título.

Seu cadastro e inscrição foram realizados. Boa sorte!

## Bússola

|   | ituto<br>on Groh | Institu | to Padre Vilson G        | roh |
|---|------------------|---------|--------------------------|-----|
| - |                  | Entrar  | Não possuo cadastro      |     |
|   | E-mail •         |         |                          |     |
|   | Senha •          |         | •                        |     |
|   |                  | Es      | Entrar<br>squeci a senha |     |
|   |                  |         |                          |     |

Se você já foi educando ou educanda do Pode Crer, clique em ENTRAR e, em seguida, Esqueci a senha.

Caso tenha algum problema, nos chame no Whatsapp (48) 98841-9995. Assim que recuperar sua senha, prossiga com a atualização de cadastro e inscrição para o projeto.

O Instituto Pe. Vilson Groh (IVG) é uma instituição do terceiro setor, fundada em 2011, que integra estratégias, articula e dialoga com pessoas e organizações comprometidas com o desenvolvimento sustentável e equitativo da sociedade da Grande Florianópolis.

O IVG atua essencialmente **tecendo conexões em rede** para o desenvolvimento territorial e a transformação da realidade de crianças, adolescentes e jovens que

Aproveita e nos siga o IVG nas redes sociais

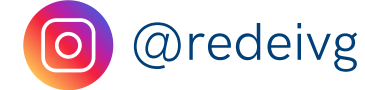

Boa sorte!